## RegioBank

## Bankkoppeling stapsgewijs activeren

De RegioBank koppeling is eenvoudig aan te vragen en activeren vanuit e-Boekhouden.nl.

Let op! Ligt het beheer van een administratie bij een boekhouder/accountant? Dan is het van belang dat deze akkoord is gegaan met de extra kosten die per gekoppelde bankrekening in rekening worden gebracht.

De boekhouder/accountant regelt dit eenvoudig vanuit de accountantsomgeving:

- Ga naar Accountant > Instellingen > Functies aan/uit zetten > Bankkoppeling.
- Activeer het selectie vak vóór Ja, ik wil dat mijn klanten deze koppeling kunnen activeren.

Een (PSD2-)bankkoppeling kan enkel worden geactiveerd via de eigen klanttoegang van de administratie waarbij deze gebruiker beschikt over beheerdersrechten.

## Aanmelden voor PSD2-koppeling

De RegioBank koppeling is gebaseerd op de PSD2-regelgeving. Om aan de wettelijke eisen van PSD2 te voldoen, dienen een aantal gegevens te worden vastgelegd, voordat de koppeling geactiveerd mag worden.

- Ga naar Beheer > Inrichting > Instellingen > Koppelingen > Overige bankkoppelingen > Verder.
- Selecteer het type onderneming.

U wordt doorgeleid naar het PSD2 aanmeldformulier dat past bij het geselecteerde type onderneming.

• Vul dit formulier volledig in.

De beoordeling van uw aanmeldformulier duurt ongeveer één werkdag. Is uw aanmelding goedgekeurd? Dan kunt u de koppeling activeren en inrichten.

## Regiobank Koppeling activeren en inrichten:

• Ga opnieuw naar Beheer > Inrichting > Instellingen > Koppelingen > Overige bankkoppelingen > Verder.

• Klik op Toevoegen.

e-Boekhouden.nl berekent maandelijks € 1,50 kosten per rekening, per maand voor deze bankkoppeling.

• Ga akkoord met deze kosten door het vinkje te activeren en klik op Verder.

• Log in bij *Mijn RegioBank internetbankieren.* 

• Selecteer de bankrekening(en) die je wilt koppelen met de online boekhouding en klik op **Toevoegen**.

• Controleer of de juiste rekeningen geselecteerd zijn en klik op **Bevestigen**. De koppeling is nu aangemaakt en is klaar om in te richten!

• Ga nogmaals naar Beheer > Inrichting > Instellingen > Koppelingen > Overige bankkoppelingen > Verder.

• Klik op GEEN (onder grootboekrekening).

• Kies de grootboekrekening waarop u de banktransacties wilt laten inlezen (of voeg een nieuwe grootboekrekening toe).

• Klik op Opslaan.

De koppeling is nu geactiveerd en ingericht. De banktransacties worden vanaf de volgende werkdag automatisch in uw administratie ingelezen.

| ×N | NL RBRB | 1010 - Bank RegioBank |  |
|----|---------|-----------------------|--|
|    |         |                       |  |